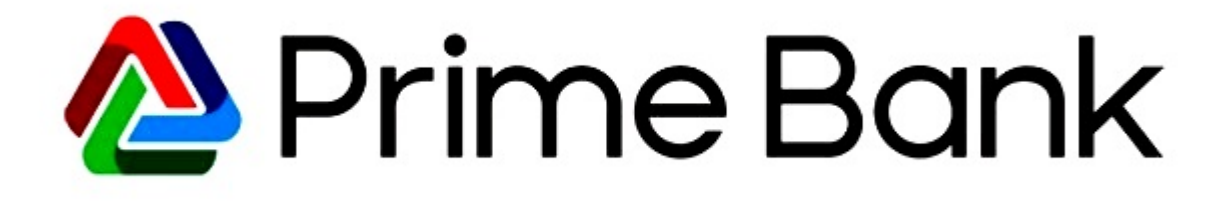

## **30<sup>th</sup> ANNUAL GENERAL MEETING**

## QUICK USER GUIDE OF VIRTUAL AGM PLATFORM FOR SHAREHOLDER (Individual/ company /proxy)

Prepared by COMJAGAT TECHNOLOGIES

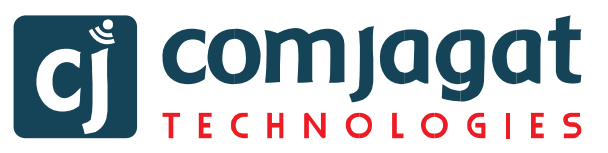

| arehold                                                                                                    | er Interfac                                                                                                    | e                                                                                                    | iginud.nve/p                                                                             |                                                                                                    |                                                                                |                                          |
|----------------------------------------------------------------------------------------------------|----------------------------------------------------------------------------------------------------|----------------------------------------------------------------------------------------------------|------------------------------------------------------------------------------------------|----------------------------------------------------------------------------------------------------|--------------------------------------------------------------------------------|------------------------------------------|
| Prim                                                                                                    | e Bank 🛛                                                                                                    | 30 <sup>th</sup> ANNUA                                                                                          | L GENERAI                                                                                |                                                                                                    | 05 May, 2025 (Monday)<br>11:00AM                                               | Connector Vig                            |
|                                                                                                    |                                                                                                    | Login as Shareholder                                                                                            |                                                                                          | Login for                                                                                                    | Comjagat Technologies                                                          |                                          |
|                                                                                                    | Individual                                                                                                    | Company                                                                                                    | Provv                                                                                    |                                                                                                    | Login ID:                                                                      |                                          |
|                                                                                                    |                                                                                                    |                                                                                                    |                                                                                          | Enter Your Login ID                                                                                                    |                                                                                |                                          |
|                                                                                                    | BO ID/ Folio No.:                                                                                                    |                                                                                                    |                                                                                          |                                                                                                    | Login                                                                          |                                          |
|                                                                                                    | Enter Your BO ID/ Folio No.                                                                                                    |                                                                                                    |                                                                                          | Login as Other M                                                                                                    | Aember / Auditor / Scrutinizer                                                 |                                          |
|                                                                                                    | Shareholder's Name                                                                                                    |                                                                                                    |                                                                                          | В                                                                                                    | SEC / DSE / CSE                                                                |                                          |
|                                                                                                    | Total Shares (As on Reco                                                                                                    | rd Date):                                                                                                    |                                                                                          |                                                                                                    | Login ID:                                                                      |                                          |
|                                                                                                    | Enter Your Total Shares (As                                                                                                    | •<br>on Record Date)                                                                                            |                                                                                          | Enter Your Login ID                                                                                                    |                                                                                |                                          |
|                                                                                                    | Mobile Number:                                                                                                    |                                                                                                    |                                                                                          |                                                                                                    | Login                                                                          |                                          |
|                                                                                                    | (e.g. 017xxxxxxxxx)                                                                                                    |                                                                                                    |                                                                                          |                                                                                                    |                                                                                |                                          |
|                                                                                                    | Login                                                                                                    |                                                                                                    |                                                                                          |                                                                                                    |                                                                                |                                          |
| Bank PLC.                                                                                                    | 1/13554440                                                                                                    |                                                                                                    | Shareholders' User<br>Powered By ComJagat Techn                                          | <b>Guide</b><br>plogies                                                                                                    | Do Do                                                                          | wnload Annual Report<br>GOCON v          |
| BankPLC.                                                                                                    | Login International                                                                                                    | e <b>rface</b><br>' Tab                                                                                         | Shareholders' User<br>Powered By ComJagat Techn                                          | Guide                                                                                                    | Do                                                                             | wnload Annual Report<br>GOCON v          |
| <ul> <li>BankPLC.</li> <li>BinkPLC.</li> <li>Click</li> <li>Enter</li> </ul>                                                                                                    | Login International                                                                                                    | e <b>rface</b><br>' Tab.<br>BO ID/Folic                                                                         | Shareholders' User<br>Powered By ComJagat Techn                                          | Guide                                                                                                    | Dor<br>Login as Shareholder                                                    | wnload Annual Report<br>GOCON v          |
| <ul> <li>BankPLC.</li> <li>BankPLC.</li> <li>Click</li> <li>Enter<br/>Numb</li> </ul>                                                                                                    | Login Into<br>"Individual"<br>your correct<br>per.                                                                                                    | e <b>rface</b><br>' Tab.<br>BO ID/Folic                                                                         | Shareholders' User Powered By ComJagat Techn                                             | Guide<br>alogies<br>Individual                                                                                                    | Login as Shareholder<br>Company                                                | wnload Annual Report<br>GOCON v<br>Proxy |
| <ul> <li>BankPLC.</li> <li>Click</li> <li>Enter<br/>Numb</li> <li>Name</li> </ul>                                                                                                    | <b>Login Int</b><br><b>"Individual</b> "<br>your correct<br>er.<br>of sharehold                                                                                                    | e <b>rface</b><br>' Tab.<br>BO ID/Folic<br>er will come                                                         | Shareholders' User Powered By ComJagat Techn                                             | Guide<br>plogies<br>Individual<br>BO ID/ Folio No.:                                                                                                    | Login as Shareholder<br>Company                                                | wnload Annual Report<br>GOCON v<br>Proxy |
| <ul> <li>BankPLC.</li> <li>BankPLC.</li> <li>Click</li> <li>Enter<br/>Numb</li> <li>Name<br/>autor</li> </ul>                                                                                                    | <b>Login Int</b><br><b>"Individual</b> "<br>your correct<br>er.<br>of sharehold                                                                                                    | erface<br>' Tab.<br>BO ID/Folic<br>er will come                                                                 | Shareholders' User<br>Powered By ComJagat Techn                                          | Guide<br>plogies<br>Individual<br>BO ID/ Folio No.:<br>Enter Your BO ID/ Folio                                                                                                    | Login as Shareholder<br>Company                                                | wnload Annual Report<br>GOCON v<br>Proxy |
| <ul> <li>BankPLC.</li> <li>Click</li> <li>Enter<br/>Numb</li> <li>Name<br/>autom</li> </ul>                                                                                                    | <b>Login Int</b><br><b>"Individual"</b><br>your correct<br>of sharehold<br>atically.                                                                                                    | erface<br>' Tab.<br>BO ID/Folic<br>er will come                                                                 | Shareholders' User Powered By ComJagat Techn                                             | Guide<br>plogies<br>Individual<br>BO ID/ Folio No.:<br>Enter Your BO ID/ Folix<br>Shareholder's Name                                                                                                    | Login as Shareholder<br>Company                                                | wnload Annual Report<br>GOCON v<br>Proxy |
| <ul> <li>BankPLC.</li> <li>Click</li> <li>Enter<br/>Numb</li> <li>Name<br/>autom</li> <li>Curso</li> </ul>                                                                                                    | Login International Content of Sharehold atically.                                                                                                    | e <b>rface</b><br>' Tab.<br>BO ID/Folic<br>er will come<br>n total share                                        | Powered By Com Jagat Techn                                                               | Guide<br>plogies<br>Individual<br>BO ID/ Folio No.:<br>Enter Your BO ID/ Folio<br>Shareholder's Name<br>Shareholder's Name                                                                                                    | Login as Shareholder<br>Company                                                | wnload Annual Report<br>GOCON v<br>Proxy |
| <ul> <li>BankPLC.</li> <li>Click</li> <li>Enter<br/>Numb</li> <li>Name<br/>autom</li> <li>Curso</li> <li>Enter</li> </ul>                                                                                         | <b>Login Int</b><br><b>"Individual"</b><br>your correct<br>er.<br>of sharehold<br>atically.<br>r will blink in<br>your correct                                                                                                    | erface<br>' Tab.<br>BO ID/Folic<br>er will come<br>n total share<br>Total share a                               | Field.                                                                                   | Guide<br>plogies<br>Individual<br>BO ID/ Folio No.:<br>Enter Your BO ID/ Folio<br>Shareholder's Name<br>Shareholder's Name<br>Total Shares (As on I                                                                           | Company Company Record Date):                                                  | wnload Annual Report<br>GOCON v<br>Proxy |
| <ul> <li>BankPLC.</li> <li>Click</li> <li>Enter<br/>Numb</li> <li>Name<br/>autom</li> <li>Curso</li> <li>Enter</li> </ul>                                                                                         | <b>Login Int</b><br><b>"Individual"</b><br>your correct<br>er.<br>of sharehold<br>atically.<br>r will blink in<br>your correct                                                                                                    | erface<br>' Tab.<br>BO ID/Folic<br>er will come<br>n total share<br>Total share a                               | Field.<br>as On                                                                          | Guide<br>plogies<br>Individual<br>BO ID/ Folio No.:<br>Enter Your BO ID/ Foli<br>Shareholder's Name<br>Shareholder's Name<br>Total Shares (As on I<br>Enter Your Total Share                                                  |                                                                                | wnload Annual Report<br>GOCON v<br>Proxy |
| <ul> <li>BankPLC.</li> <li>Click</li> <li>Enter<br/>Numb</li> <li>Name<br/>autom</li> <li>Curso</li> <li>Enter<br/>record</li> </ul>                                                                              | <b>Login Int</b><br><b>"Individual</b> "<br>your correct<br>oer.<br>of sharehold<br>atically.<br>r will blink in<br>your correct<br>l date.                                                                                                    | erface<br>' Tab.<br>BO ID/Folic<br>er will come<br>n total share<br>Total share a                               | Powered By ComJagat Techn<br>Powered By ComJagat Techn<br>field.<br>AS ON                | Guide<br>plogies<br>Individual<br>BO ID/ Folio No.:<br>Enter Your BO ID/ Folio<br>Shareholder's Name<br>Shareholder's Name<br>Total Shares (As on I<br>Enter Your Total Share<br>Mobile Number:                               | Company No. Record Date): (A son Record Date)                                  | Proxy                                    |
| <ul> <li>Bank PLC.</li> <li>Click</li> <li>Enter<br/>Numb</li> <li>Name<br/>autom</li> <li>Curso</li> <li>Enter<br/>record</li> <li>Enter</li> </ul>                                                              | Login Internet of sharehold atically.<br>r will blink in your correct l date.<br>your correct                                                                                                    | erface<br>' Tab.<br>BO ID/Folic<br>er will come<br>n total share<br>Total share a<br>Mobile Nur                 | Powered By Com Jagat Techn<br>Powered By Com Jagat Techn<br>field.<br>as on<br>nber.     | Guide<br>plogies<br>Individual<br>BO ID/ Folio No.:<br>Enter Your BO ID/ Folio<br>Shareholder's Name<br>Shareholder's Name<br>Total Shares (As on I<br>Enter Your Total Share<br>Mobile Number:<br>(e.g. 017x0x0x0x)          | Dor  Login as Shareholder  Company  No.  Record Date):  Is (As on Record Date) | Proxy                                    |
| <ul> <li>BonkPLC.</li> <li>Click</li> <li>Enter<br/>Numb</li> <li>Name<br/>autom</li> <li>Curso</li> <li>Enter<br/>record</li> <li>Enter</li> <li>Enter</li> <li>Enter</li> </ul>                                 | Login Internet of the second second s | erface<br>' Tab.<br>BO ID/Folic<br>er will come<br>n total share<br>Total share a<br>Mobile Nur                 | Powered By Com Jagat Techn<br>Powered By Com Jagat Techn<br>field.<br>as on<br>nber.     | Guide<br>plogies<br>Individual<br>BO ID/ Folio No.:<br>Enter Your BO ID/ Folio<br>Shareholder's Name<br>Shareholder's Name<br>Total Shares (As on I<br>Enter Your Total Share<br>Mobile Number:<br>(e.g. 017xxxxxxx)<br>Login | Login as Shareholder     Company o No. : Record Date): :s (As on Record Date)  | Proxy                                    |
| <ul> <li>Bank PLC.</li> <li>Click</li> <li>Enter<br/>Numb</li> <li>Name<br/>autom</li> <li>Curso</li> <li>Enter<br/>record</li> <li>Enter</li> <li>Enter</li> <li>Enter</li> <li>Enter</li> </ul>                 | Login Internet of the second second s | erface<br>' Tab.<br>BO ID/Folic<br>er will come<br>n total share<br>Total share a<br>Mobile Nur                 | Powered By Com Jagat Techn<br>Powered By Com Jagat Techn<br>field.<br>as on<br>nber.     | Guide<br>plogies<br>Individual<br>BO ID/ Folio No.:<br>Enter Your BO ID/ Foli<br>Shareholder's Name<br>Shareholder's Name<br>Total Shares (As on I<br>Enter Your Total Share<br>Mobile Number:<br>(e.g. 017xxxxxxx)<br>Login  | Company  No.  Record Date):  Is (As on Record Date)                            | Proxy                                    |
| <ul> <li>BankPLC.</li> <li>Click</li> <li>Enter<br/>Numb</li> <li>Name<br/>autom</li> <li>Curso</li> <li>Enter<br/>record</li> <li>Enter</li> <li>Enter</li> <li>Enter</li> <li>Enter</li> <li>Correct</li> </ul> | Login Internet of the second second s | erface<br>' Tab.<br>BO ID/Folic<br>er will come<br>n total share<br>Total share a<br>Mobile Nur<br>n will allow | Powered By ComJagat Techn<br>Powered By ComJagat Techn<br>field.<br>as on<br>nber.<br>an | Guide<br>slogies<br>Individual<br>BO ID/ Folio No.:<br>Enter Your BO ID/ Folio<br>Shareholder's Name<br>Shareholder's Name<br>Total Shares (As on I<br>Enter Your Total Share<br>Mobile Number:<br>(e.g. 017.000000)<br>Login | Company  No.  Record Date):  (A on Record Date)                                | Proxy                                    |

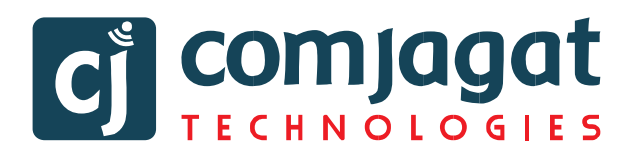

Login as Shareholder

Company

Ргоху

Total Shares (As on Record Date):

Enter Your Total Shares (As on Record

Individual

Enter Your BO ID/ Folio No

Authorized Person Name

Enter Your Authorized Person Name

BO ID/ Folio No.:

Company Name:

Company Name

Mobile Number:

(e.g. 017xxxxxxxxxx)

Login

## **Company Login Interface**

- Click "Company" Tab.
- Choose Single Company.
- Enter correct BO ID/ Folio Number of your Company.
- Name of Company will come automatically.
- Cursor will blink in total share field.
- Enter your correct Total share as on record date.
- Authorized person name will be the person who will be assigned from the specific company. In attendance report that name will be counted.
- Enter your Current Mobile Number.
- Enter your OTP.
- Enter your Correct Password.
- Correct Information will allow a **Company shareholder to login.**

## **Proxy Login Interface**

- Click "Proxy" Tab.
- Enter your correct BO ID/Folio Number.
- Name of shareholder will come automatically.
- Cursor will blink in total share field.
- Enter your correct Total share as on record date.
- Enter your Current Mobile Number.
- Enter your OTP.
- **Proxy name** will come automatically.
- Correct Information will allow a **Proxy** shareholder to log in

| Login as Shareholder                          |                |       |  |  |  |
|-----------------------------------------------|----------------|-------|--|--|--|
| Individual                                    | Company        | Ргоху |  |  |  |
| BO ID/ Folio No.:                             |                |       |  |  |  |
| Enter Your BO ID/ Folio No.                   |                |       |  |  |  |
| Shareholder's Name:                           |                |       |  |  |  |
| Shareholder's Name                            |                |       |  |  |  |
| Total Shares (As on Recor                     | d Date):       |       |  |  |  |
| Enter Your Total Shares (As or                | n Record Date) |       |  |  |  |
| Proxy Name:                                   |                |       |  |  |  |
| Enter Proxy Name                              |                |       |  |  |  |
| Mobile Number:                                |                |       |  |  |  |
| (e.g. 017xxxxxxxx)                            |                |       |  |  |  |
| (e.g. 017xxxxxxxxxxxxxxxxxxxxxxxxxxxxxxxxxxxx |                |       |  |  |  |

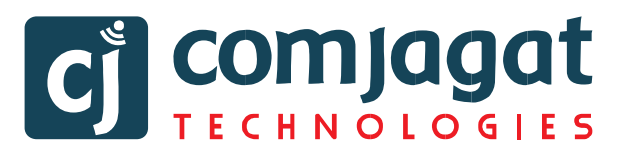

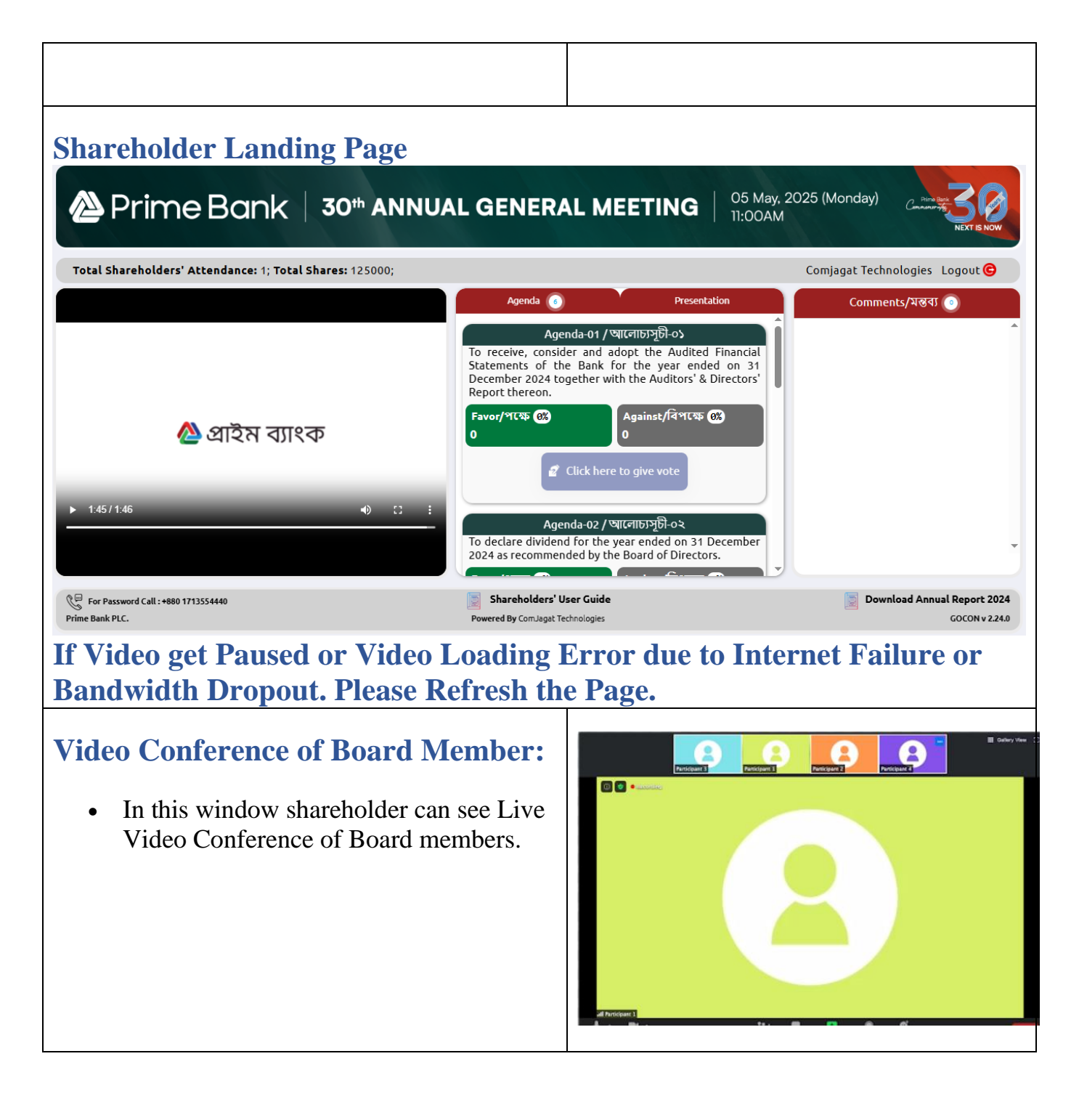

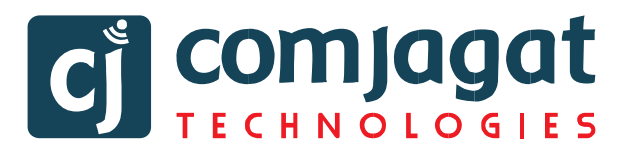

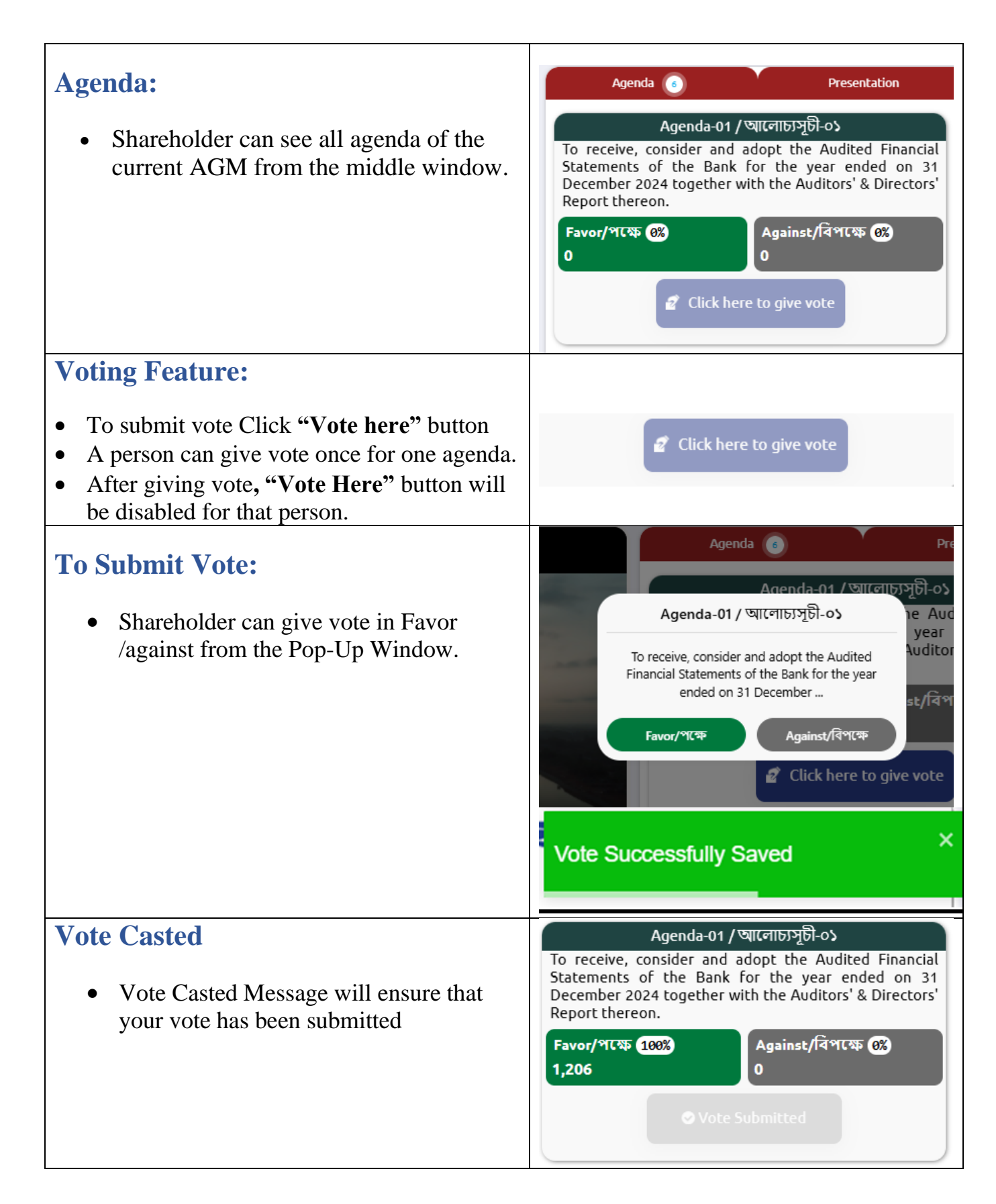

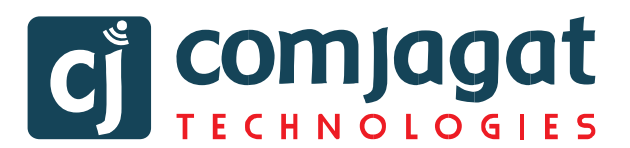

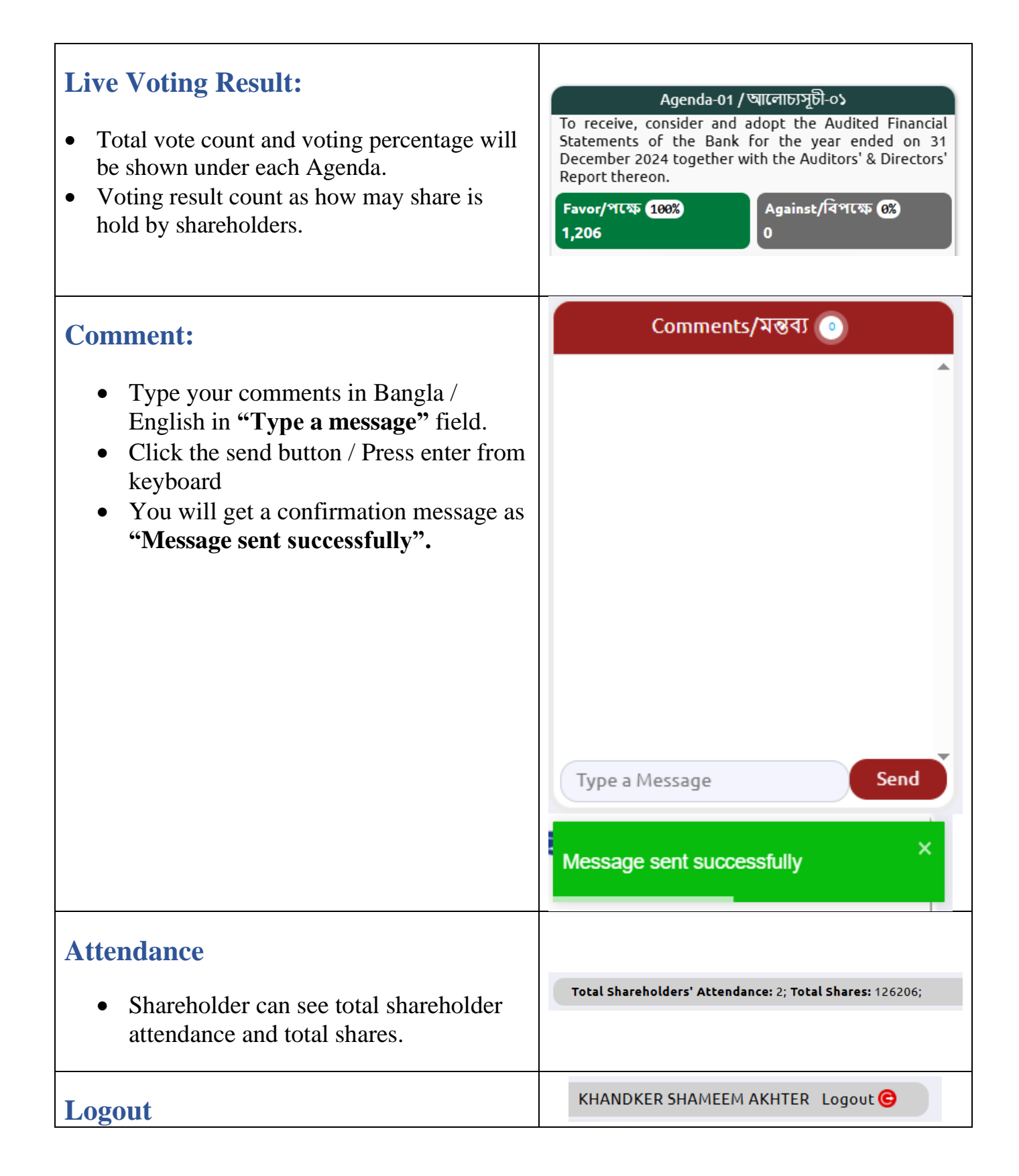

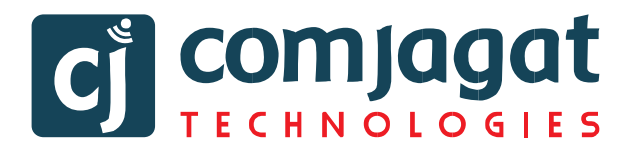

| • By clicking the log out button |  |
|----------------------------------|--|
| shareholder can logout from the  |  |
| interface.                       |  |